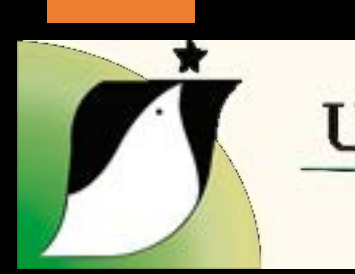

#### UNIVERSIDAD INTERNACIONAL ANTONIO DE VALDIVIESO

Guía práctica de acceso a los ejes vertebradores del Doctorado en Educación y Ecotransformación

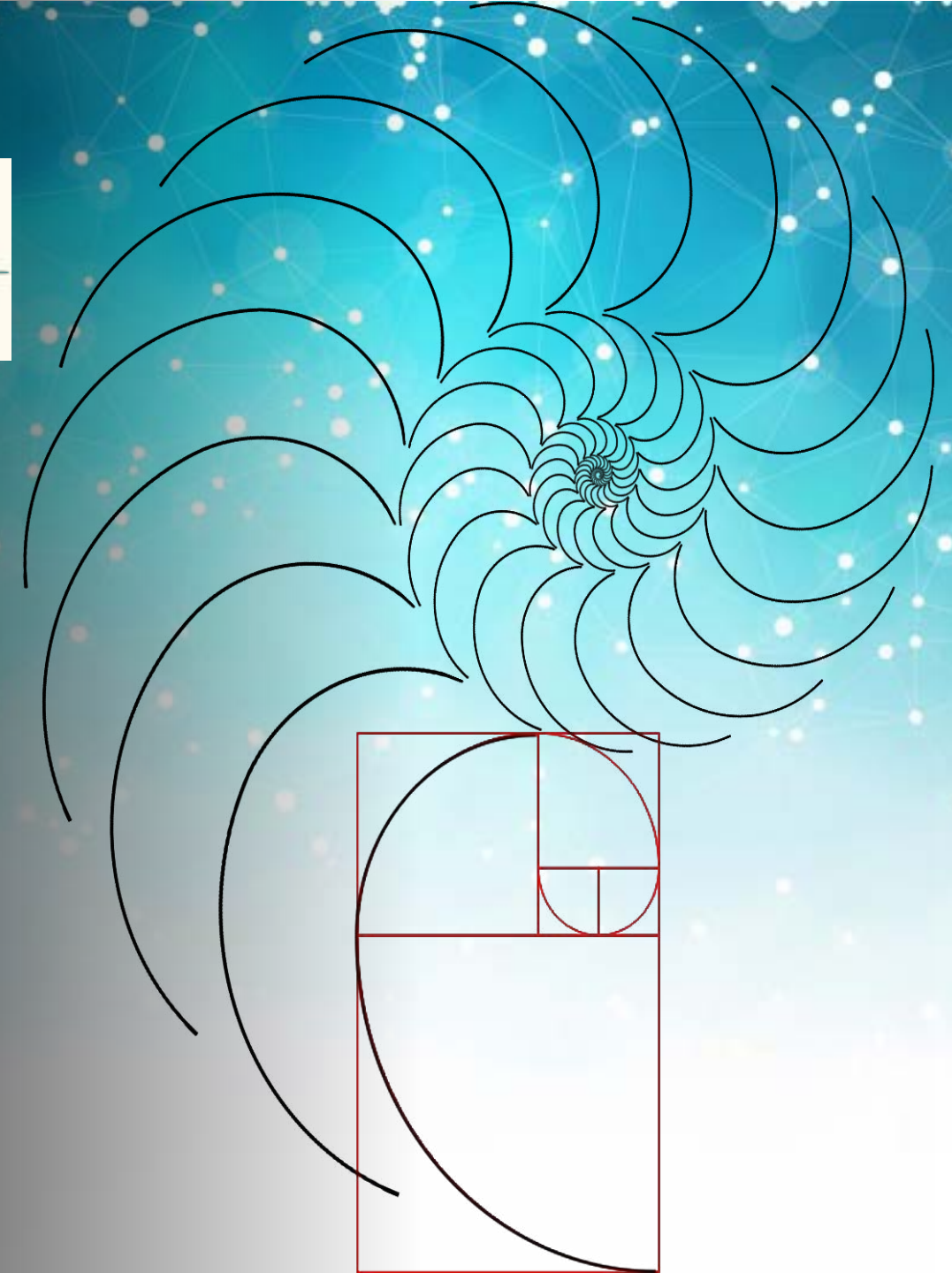

# La página principal

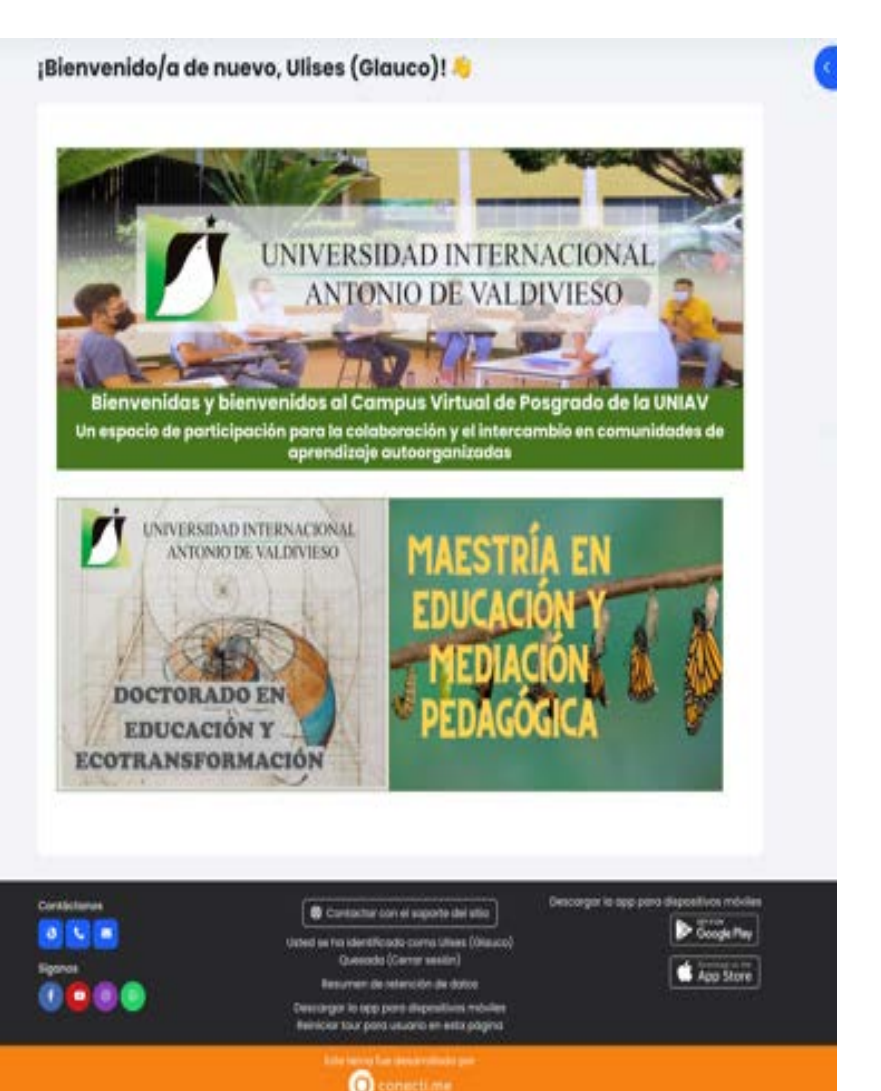

La página principal es el punto de ingreso al campus, *una vez haya sido validado como usuario activo del sistem*a, utilizando su nombre de usuario y contraseña.

Para acceder a cualquier eje vertebrador, *en el que se encuentre previamente registrado*, tiene la opción de hacerlo...

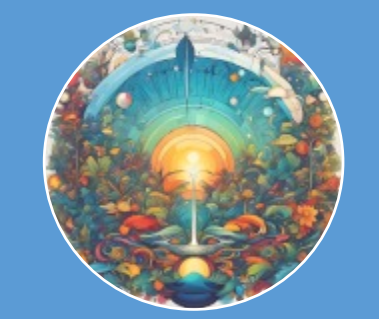

... por *la ruta informativa*, desde el botón del Doctorado, que enlaza a la página de bienvenida , la descripción de los bucles y llega al eje vertebrador seleccionado.

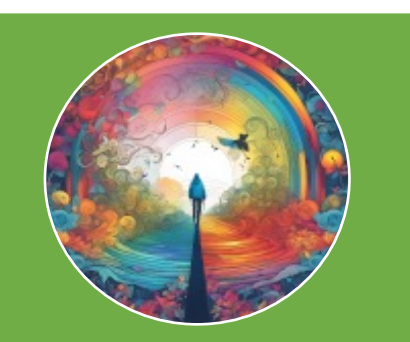

... directamente al eje, utilizando la opción - *Mis Cursos* - del encabezado de la página.

# Encabezado de la página: Componentes

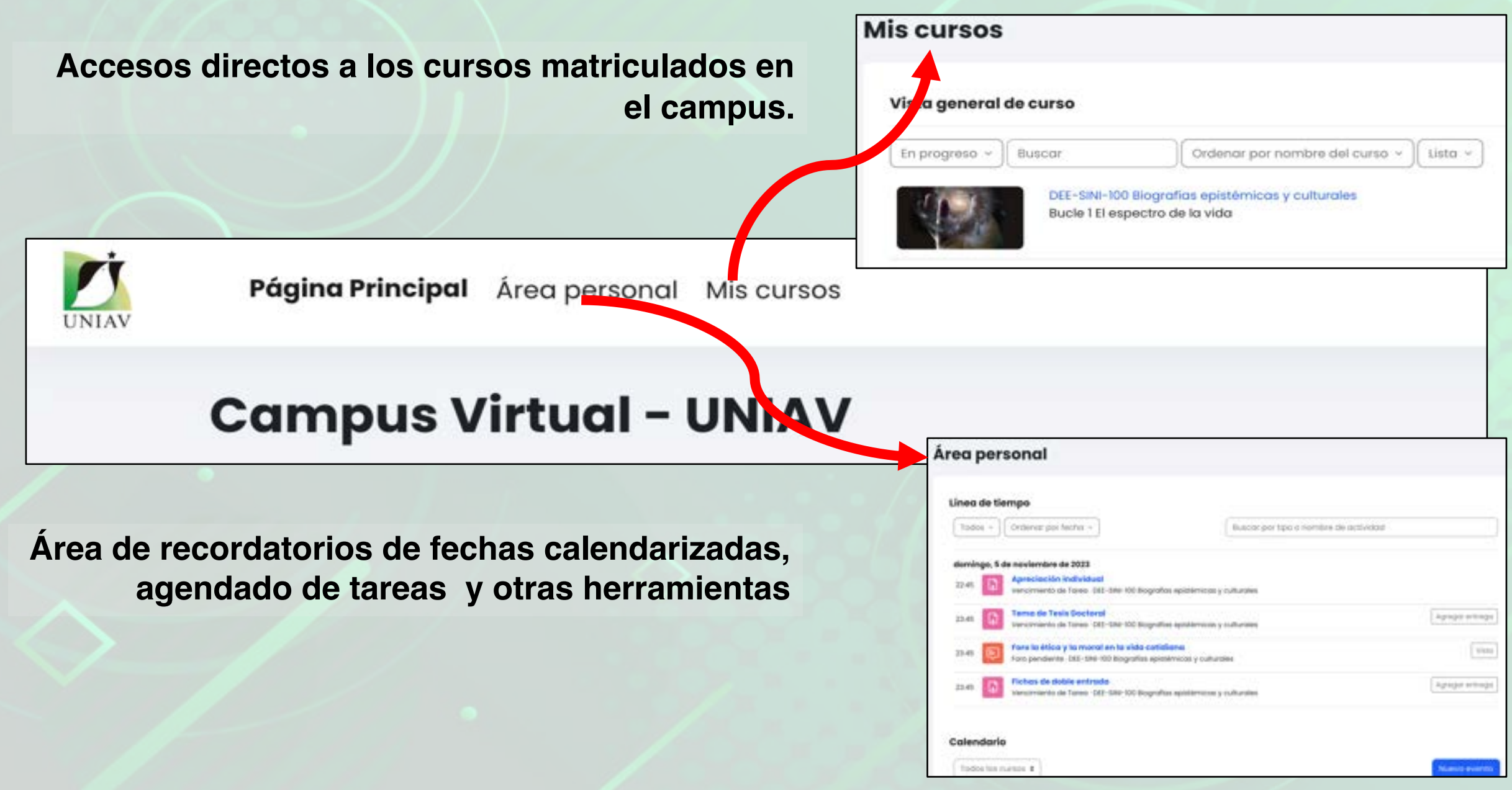

### Página de bienvenida del Doctorado

Presentación del doctorado Physical del allie : Presentación siel doctoriatio Bienvenidos y bienvenidas al Doctorado en Educación y Ecotransformación... CARTA DE LA TIERRA CARRUSEL DOCTORADO PEDAGÓGICA ACOMPAÑANTES PEDAGÓGICOS INICIEMOS Otima modificación: sóbado, 9 de septembre de 2023, 0117 Activided previo 94. . Anunción de la pógni scarger to opp pero dispositivos móviles Contectores Contoctor con el soporte del sito. Google Play Usted se ha identificado como Ulises (disuco tuesado (Cerror sesión) App Store incarger to app parts dispositives movie Conecti me

Imagen interactiva configurada con información relevante sobre el doctorado y un botón para acceder al primer bucle del programa, con sus respectivos cursos.

> Al seleccionar INICIEMOS, el sistema lo redirigirá al primer bucle del Doctorado

### **Acceso a los Bucles**

Bucie i El espectro de la vida

Barler 1 mparts in its set

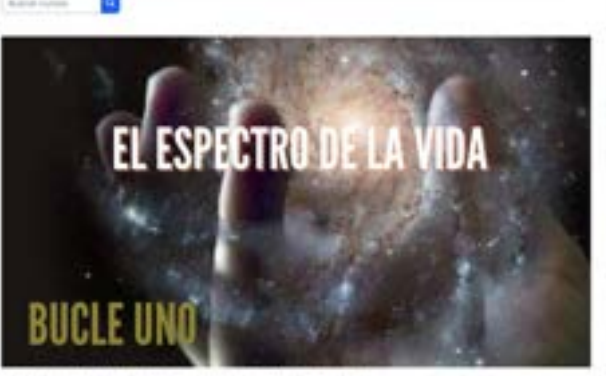

Accès d'arquectes de la cóla, anté confermado por las opparente aple, actuales a decisivaria de l'exercipación / Respeñse apoliticiense y trabuction — Energipación despis de comme de la compliquidad

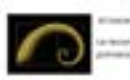

in the single of its approximation of the second state of the second state of the s

► langerter • Aust Start

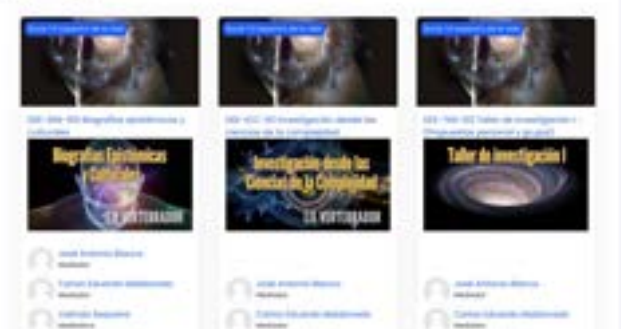

Un bucle es el agrupamiento de los ejes vertebradores por unidades temáticas y de investigación.

Desde esta página, podrá acceder al eje y a su contenido, actividades, intercambios y evaluación. Tan solo seleccione el nombre del eje vertebrador.

En el eje, consulte la sección *La Brújula*, para ubicar las cosas.

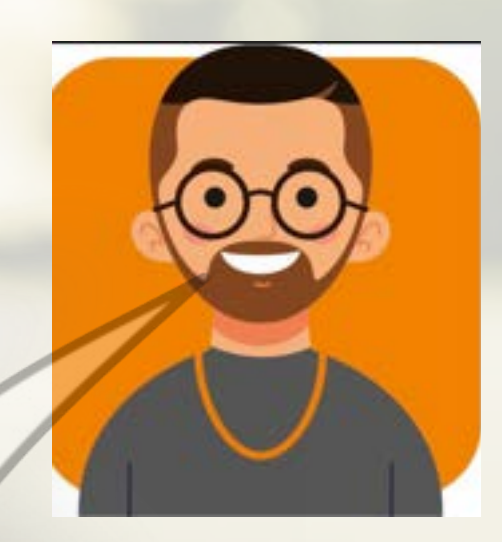

# El bloque lateral

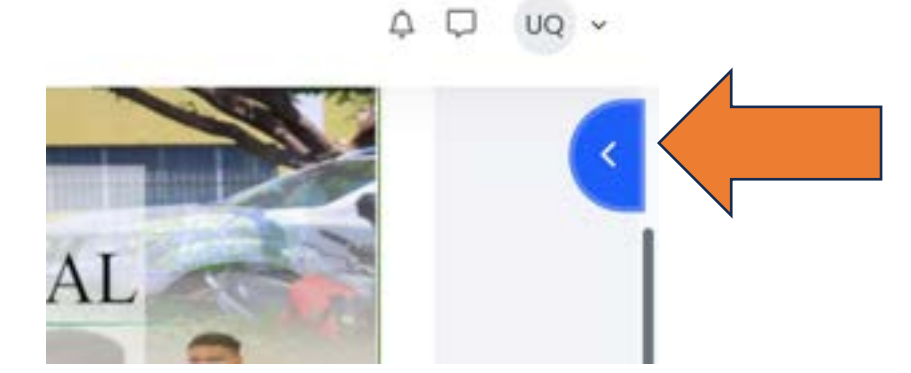

Esta *muesca azul*, en el extremo superior derecho de la página principal, brinda acceso a la sección *bloque lateral*.

En el **bloque lateral** encontrará recursos adicionales para apoyar su ruta de aprendizaje. Los recursos podrán variar en el tiempo. No olvide revisar periódicamente la sección.

Al momento encontrará:

- Un centro de documentación de acceso abierto: bases de datos documentales y repositorios complementarios a la bibliografía y a sus investigaciones.
- El acceso al *portal de administración de la UNIAV*: enlace a personas o sistemas de gestión: Admisiones y Registro, Pagos en Línea, etc.

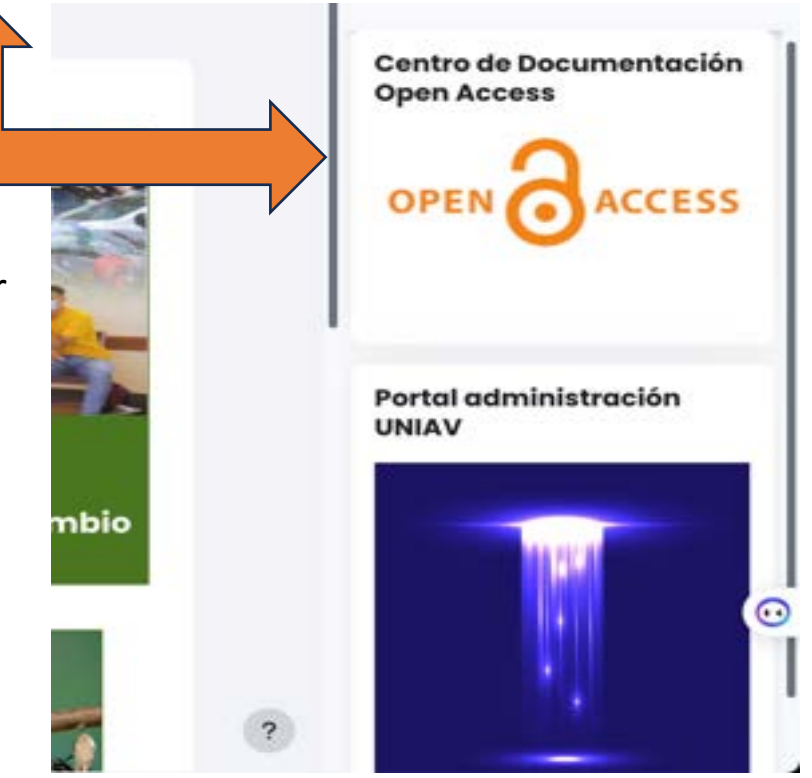

# Un par de cuestiones finales

- 1. No olvide actualizar su perfil de usuario.
  - 1. Acceda a la opción *Perfil* junto a sus iniciales, en el extremo superior derecho de la página principal.
  - 2. En el listado resultante actualice todos los campos que sean pertinentes y los adicionales que desee compartir.
  - 3. NO OLVIDE colocar una foto suya. La virtualidad no tiene por qué ser anónima.

IMPORTANTE: En caso de problemas de acceso o necesidad de asistencia adicional
1. No deje de contactar con el soporte del sitio.
2. Utilice las referencias en el pie de la página para contactar vía correo electrónico o vía telefónica al Centro de Asistencia.

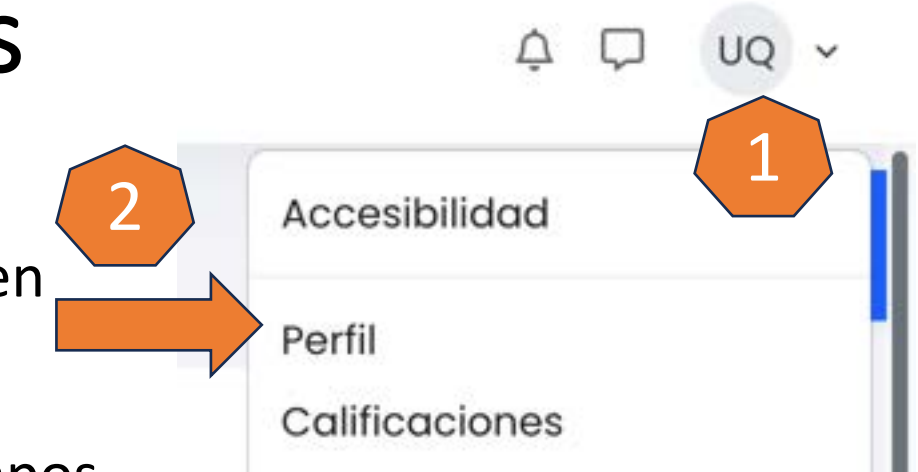